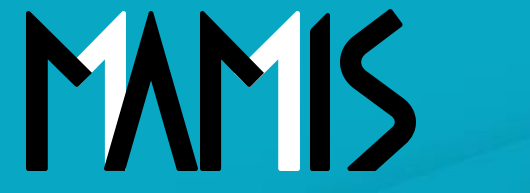

**Medical Association Member Information System** 

# MAMIS操作マニュアル (メールアドレスの変更方法)

#### 2025年5月

## 公益社団法人日本医師会 情報システム課会員情報室

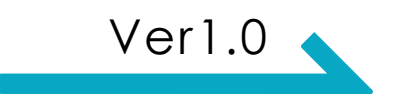

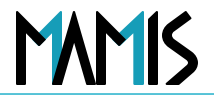

## 1. このスライドの目的

- 本スライドでは、会員の皆さまがMAMIS上で登録している「メールアドレスの変更」手順について説明 しています。本マニュアルを参考に、正しい操作方法でスムーズにメールアドレスの変更を行ってくださ い。
- 2. 対象となる方
- 現在登録されているメールアドレスを変更したいすべての会員

## 1. メールアドレスの変更方法

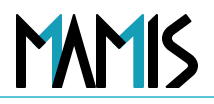

## 1) MAMISログイン画面からログインをします

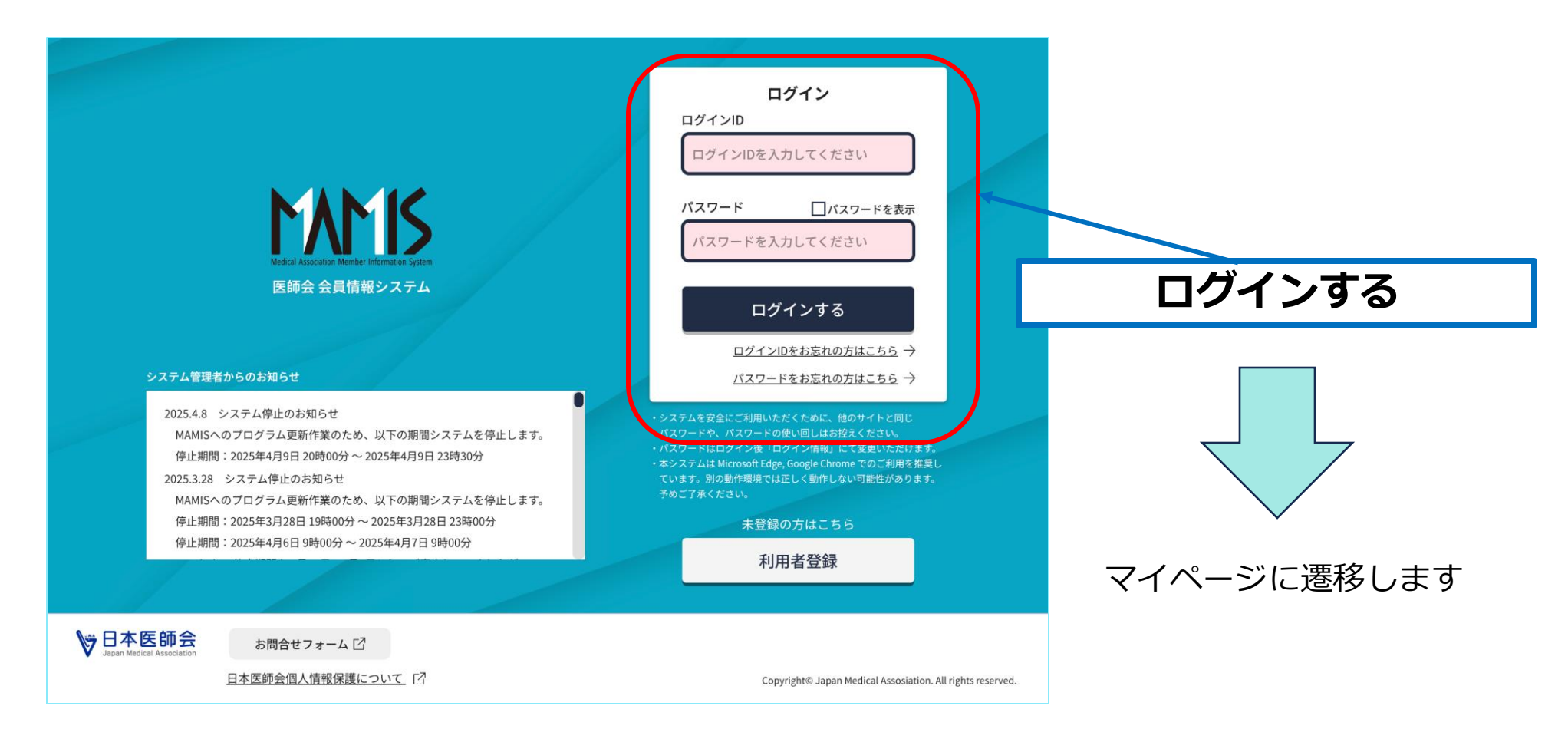

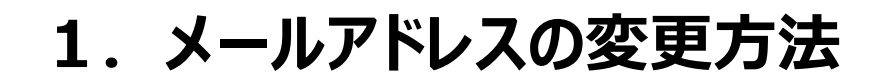

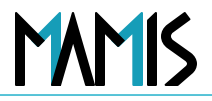

## 2)マイページ TOP画面から「登録情報」をクリック

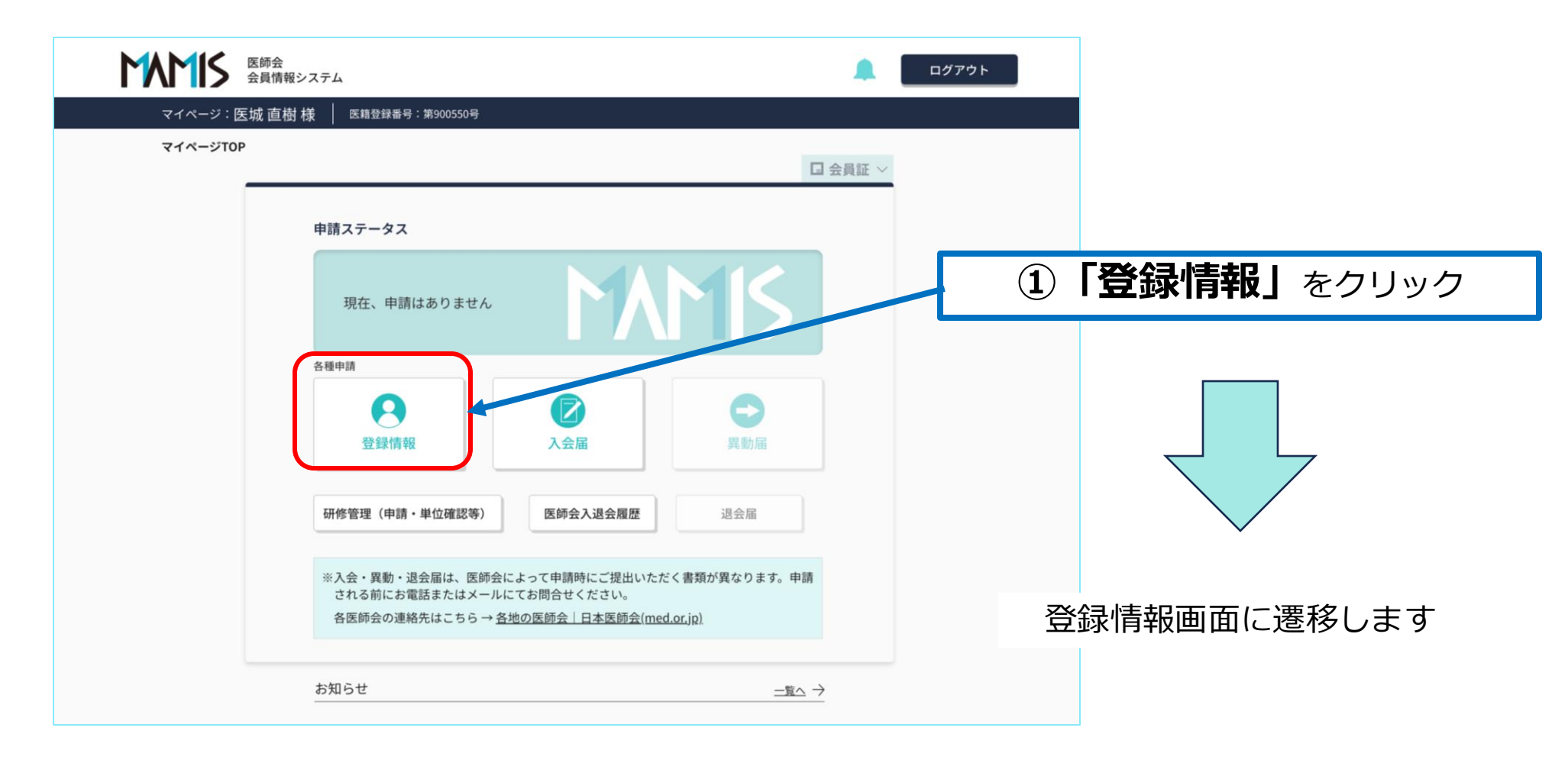

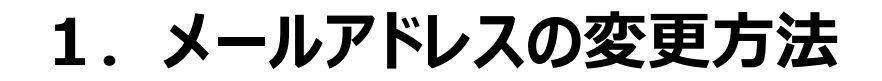

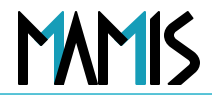

#### 3) 「ログイン情報を変更する」をクリックします

| 登録情報        |                                  |                |
|-------------|----------------------------------|----------------|
| ログイン情報・メー   | ールアドレス ログイン情報を変更する               |                |
| ログインID      | demo550!                         |                |
| メールアドレス     | mamisdemosite+550@gmail.com      |                |
| ※ パスワードの変更は | は、「 <u>パスワード再設定</u> 団」から行ってください。 | ②「ログイン情報を変更する」 |
| 利用者登録情報     | 利用者登録情報を変更する                     | をクリック          |
| 医籍登録番号      | 900550                           |                |
| 医籍登録日       | 2025/03/24                       |                |
| 氏名          | イジョウ ナオ                          |                |
| 旧姓・旧名       | 医病 圆相                            |                |
| 自宅現住所       | 113-8621 東京都 東京都文京区本駒込2-28-16    |                |
| TEL         | 携带電話番号 0339462121 TEL            |                |
| FAX         | FAX                              |                |
| 生年月日        | 1989/02/23                       |                |
| その他詳細情報     | 詳細を見る >                          |                |
| 医師会登録情報     |                                  |                |
| 送付物設定       | マイページTOPへ戻る                      | 登録情報画面に遷移します   |

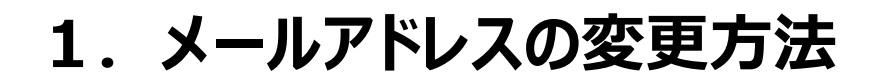

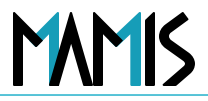

#### 4)新しいメールアドレスを2回入力し、「確認メールを送信する」をクリックします

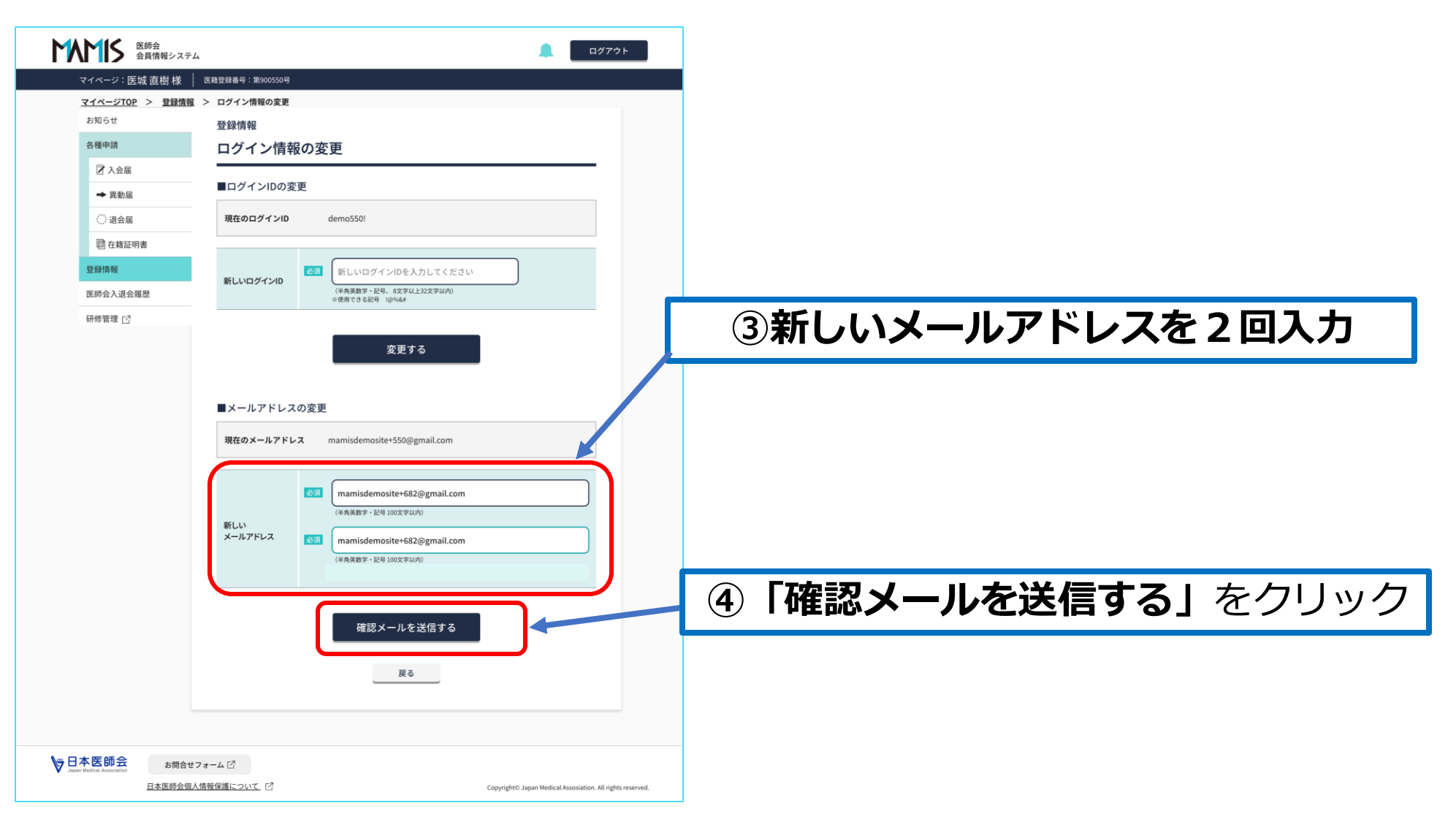

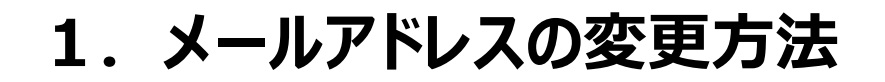

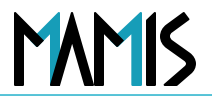

#### 5)新しく登録したメールアドレスに確認メールが送信されます

| マイページ: 医城 直樹 様                | 医糖登録番号:第900550号                                                                                                    |
|-------------------------------|----------------------------------------------------------------------------------------------------|
| <u>マイページTOP</u> > <u>登録情報</u> | > ログイン情報の変更                                                                                                    |
| お知らせ                          | 登録情報                                                                                                    |
| 各種申請                          | 確認メール送信完了                                                                                                    |
| ☑ 入会届                         |                                                                                                    |
| → 異動届                         | こ入力いただいたメールアトレスに確認メールを达信しました。                                                                                                    |
| : 退会届                         | お手続きはまだ完了していません。                                                                                                    |
|                               | WELLの有効期限は配信後24時間です。                                                                                                    |
|                               | <ul> <li>・ご入力いただいたメールアドレスに誤りがある可能性があります。もう一度ご入力ください。</li> <li>・ドメイン指定受信で「mamis.med.or.jp」からのメールを受信できるように設定してください。</li> <li>登録情報へ</li> </ul> |
|                               |                                                                                                    |

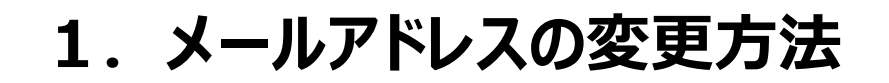

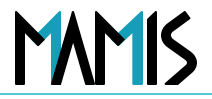

#### 6)メールを開き、記載されているURLをクリックします

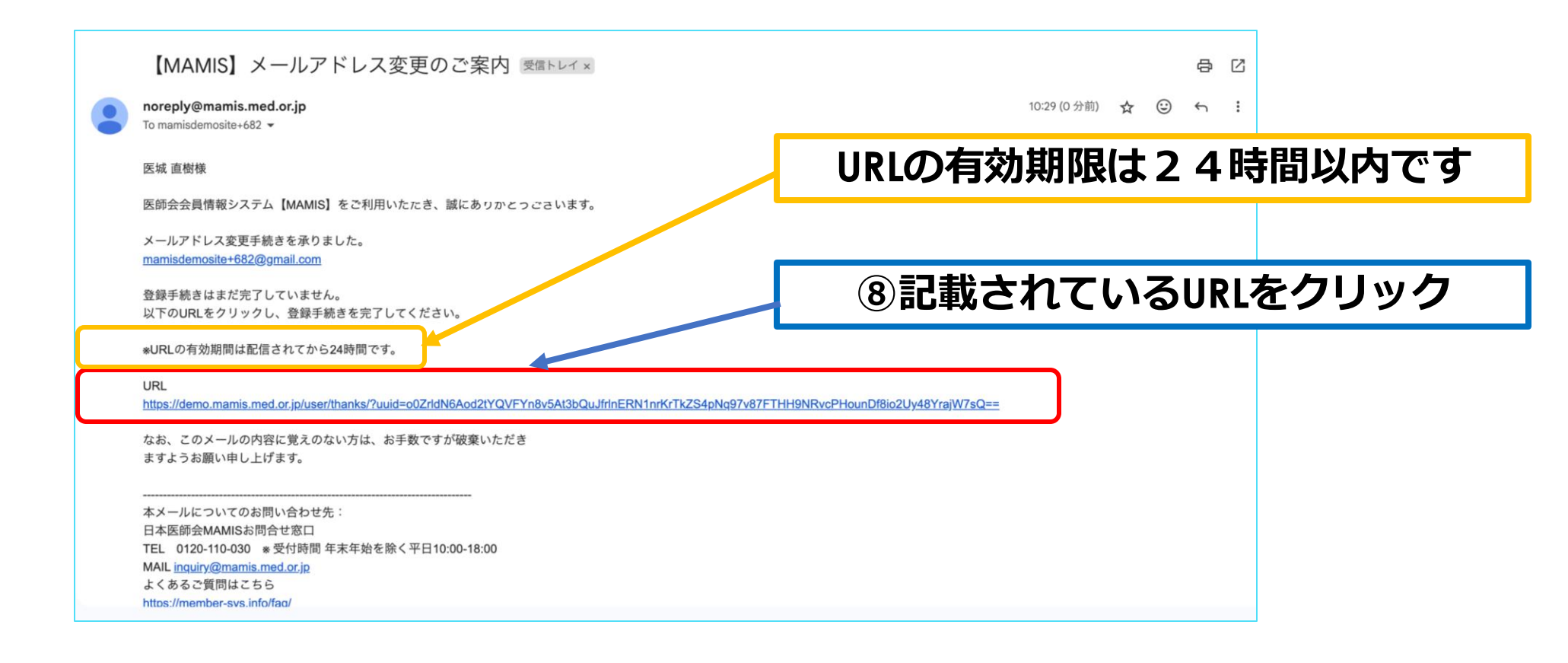

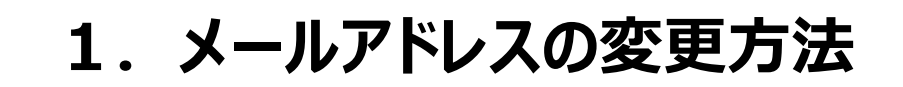

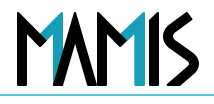

#### 7)以上で、メールアドレスの変更が完了です

| 登録情報                                                                                                    |
|----------------------------------------------------------------------------------------------------|
| メールアトレスの変更<br>メールアドレスの変更が完了しました。                                                                                               |
| ご入力いただいたメールアドレスに確認メール(自動送信)をお送りしています。                                                                                          |
| <1時間経過しても確認メールが届かない場合><br>・ ご入力いただいたメールアドレスに誤りがある可能性があります。もう一度ご入力ください。<br>・ ドメイン指定受信で「mamis.med.or.jp」からのメールを受信できるように設定してください。 |
| ログインページに戻る                                                                                                    |
|                                                                                                    |

## 以上、メールアドレスの変更方法の流れになります

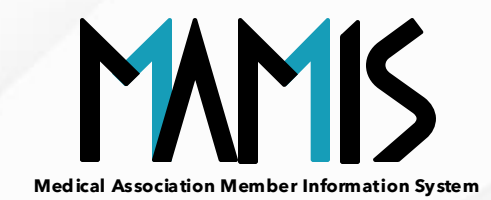

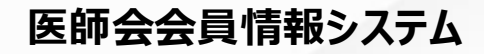

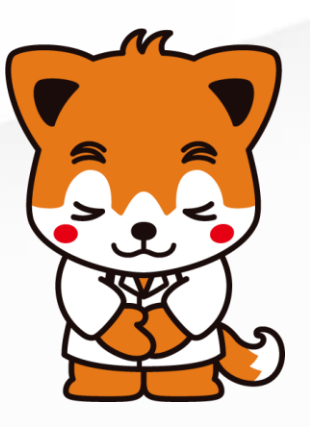